## OEM 钥匙匹配使用手册

OBD 适配器连接 TRANSPONDER 适配器上,并把 TRANSPONDER 适配器连接到主机上.

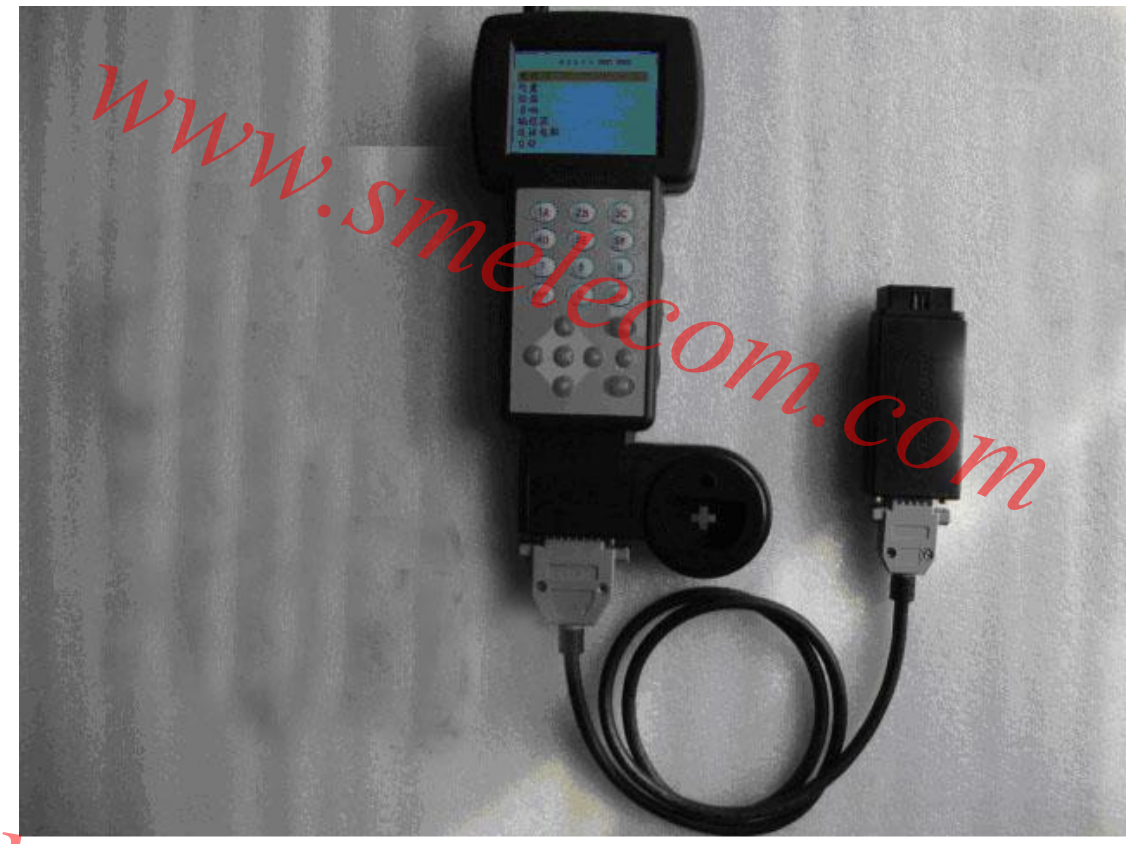

图 1 把 OBD 适配器连接到车的诊断口上,从主菜单中选择"防盗" <sup>」 菜車1</sup>
·
COM·COM

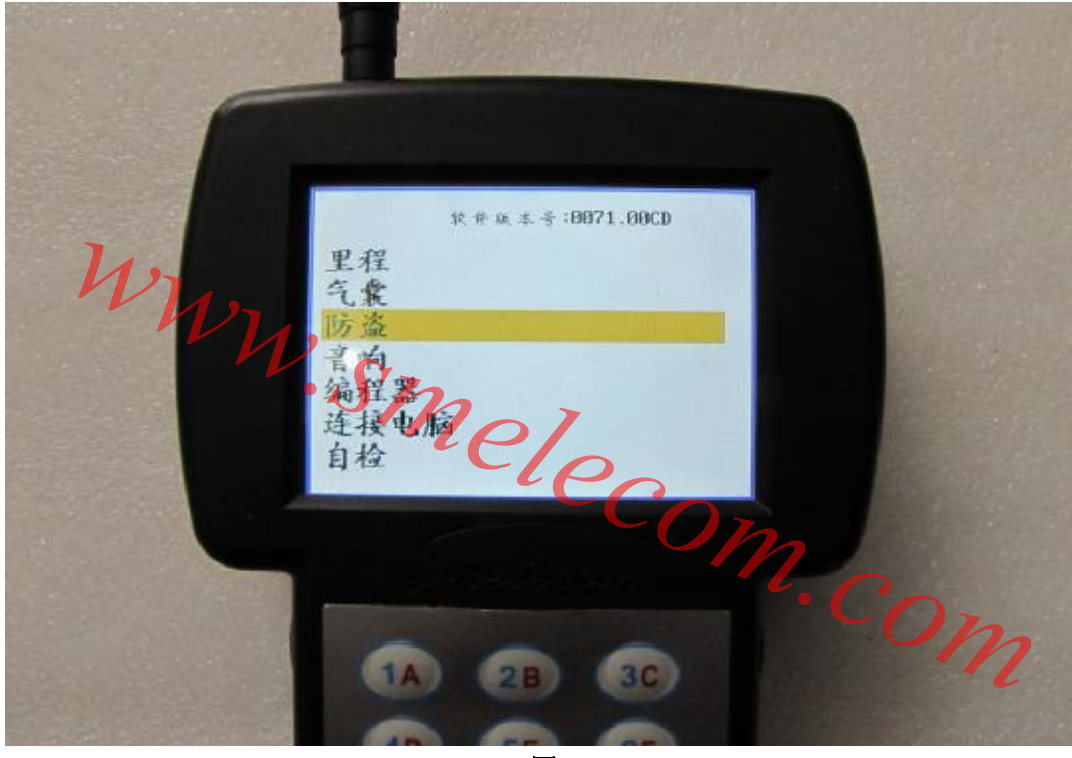

选择"奥迪", 然后"奥迪 第四代防盗系统"

|      | AUDI A6 VD0 RV1997              |
|------|---------------------------------|
| 127  | C4-A6 (诊断口)                     |
| 1/27 | EDC15 IMMO (诊断口)                |
| - H  | EDC15 IMM0(24C04)               |
|      | EBC16 IMHO (诊断口) TEST           |
|      | EDC16 1HE0(95328)               |
|      | ENCRYPTED AG (IMAO ( is # = )   |
|      | TT-880H                         |
|      | TT-9000                         |
|      | TT-930N                         |
|      | TT-930R OBD + TRANSPONDER 1 0.0 |
|      | 直通 第四代防盗系统                      |
|      |                                 |
|      |                                 |

图 3 在"第四代防盗系统"菜单下,选择"OEM 钥匙匹配"。

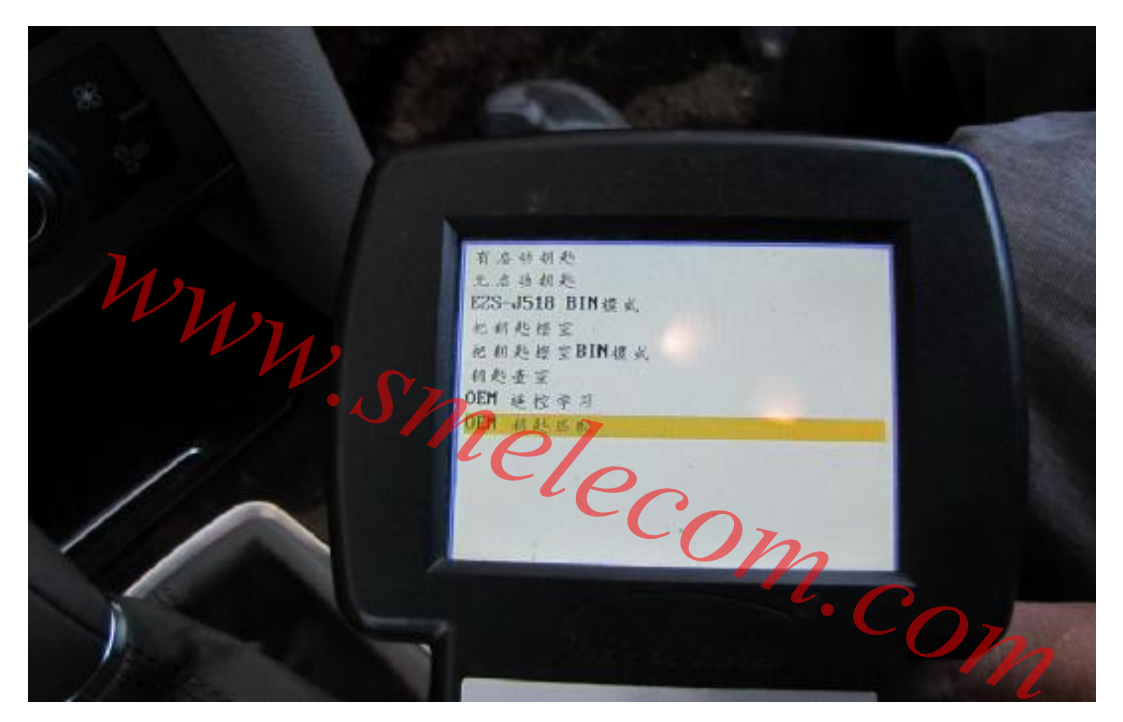

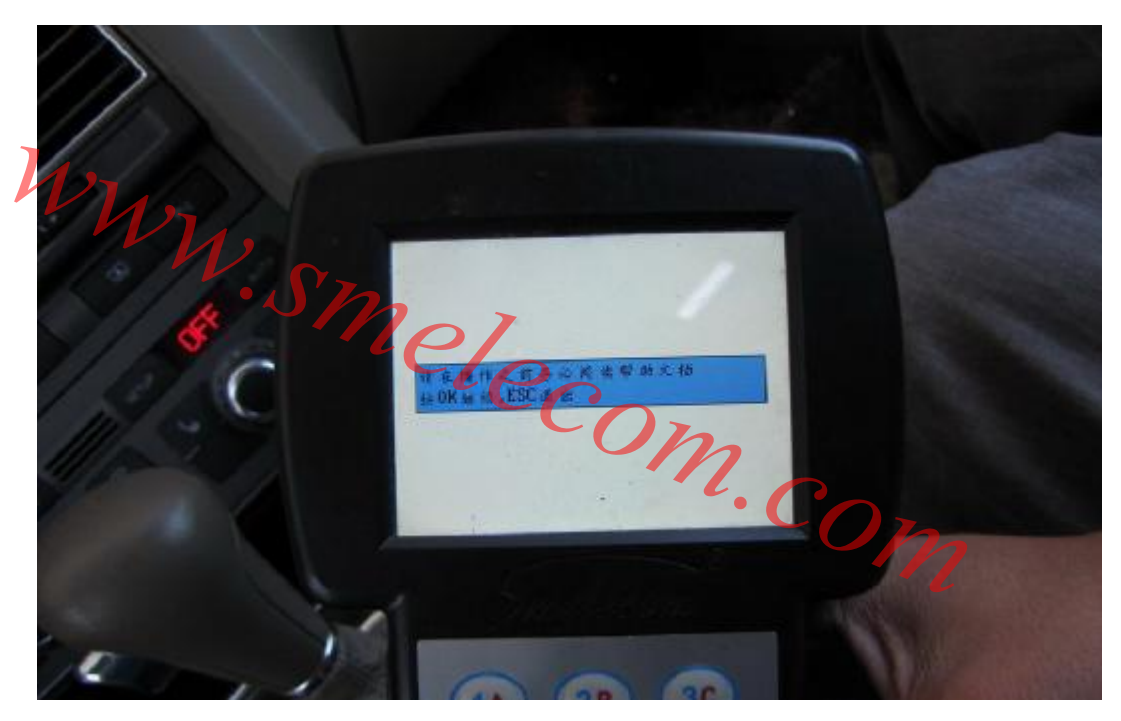

图 5

在所有操作之前,请详细阅读此文档。

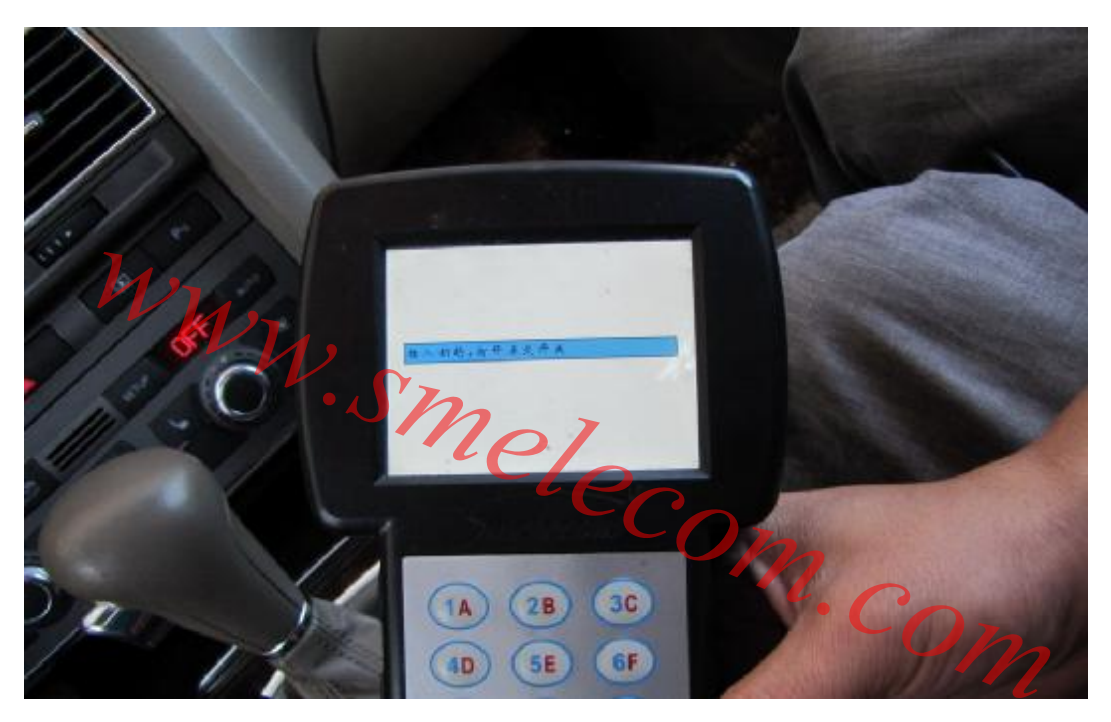

插入钥匙,打开点火开关,按OK继续。

www.smelecom.com.

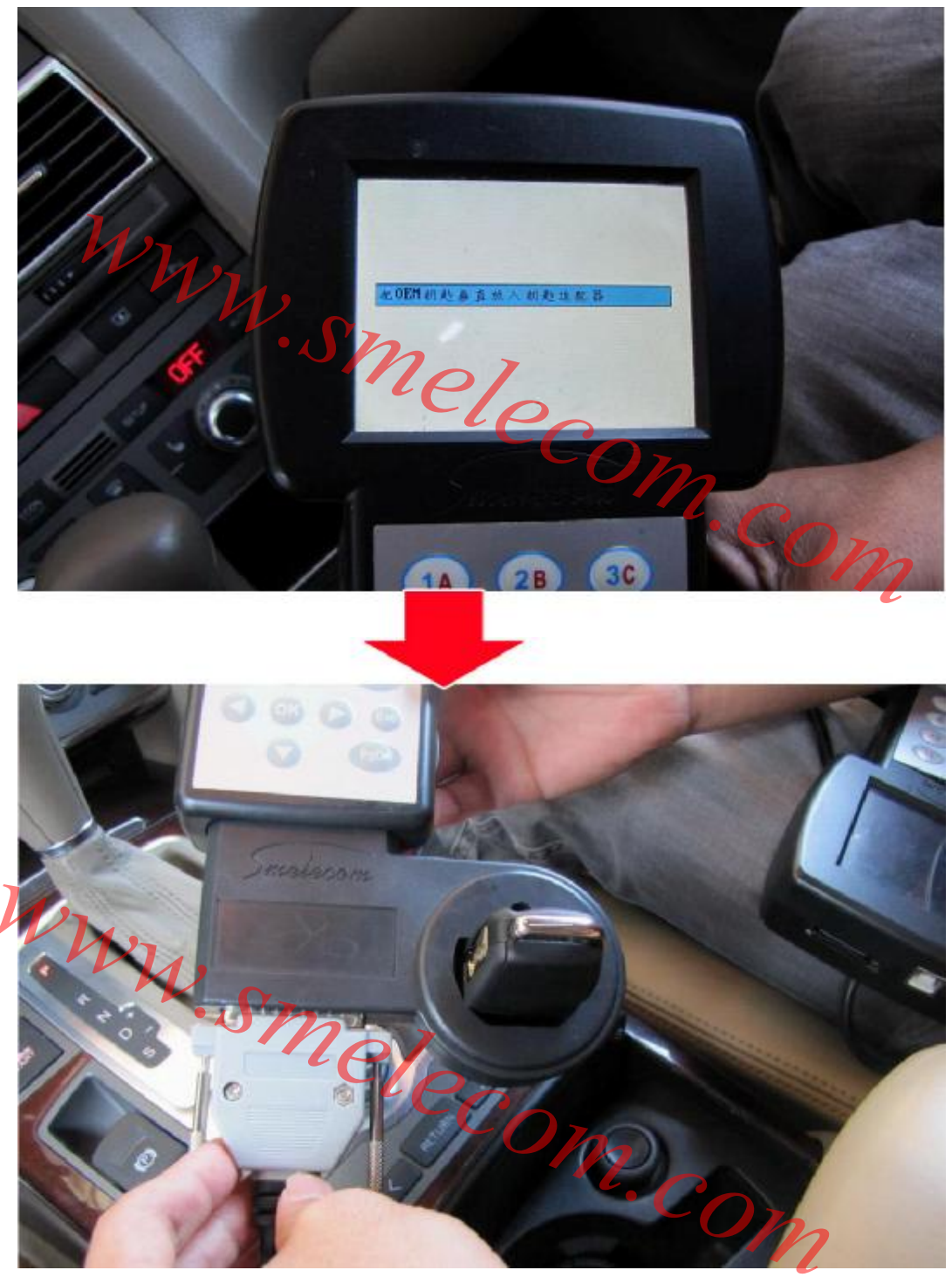

如图 7 所示,将钥匙垂直的放入线圈中。注意:一定要垂直地放入。 按 OK 继续。

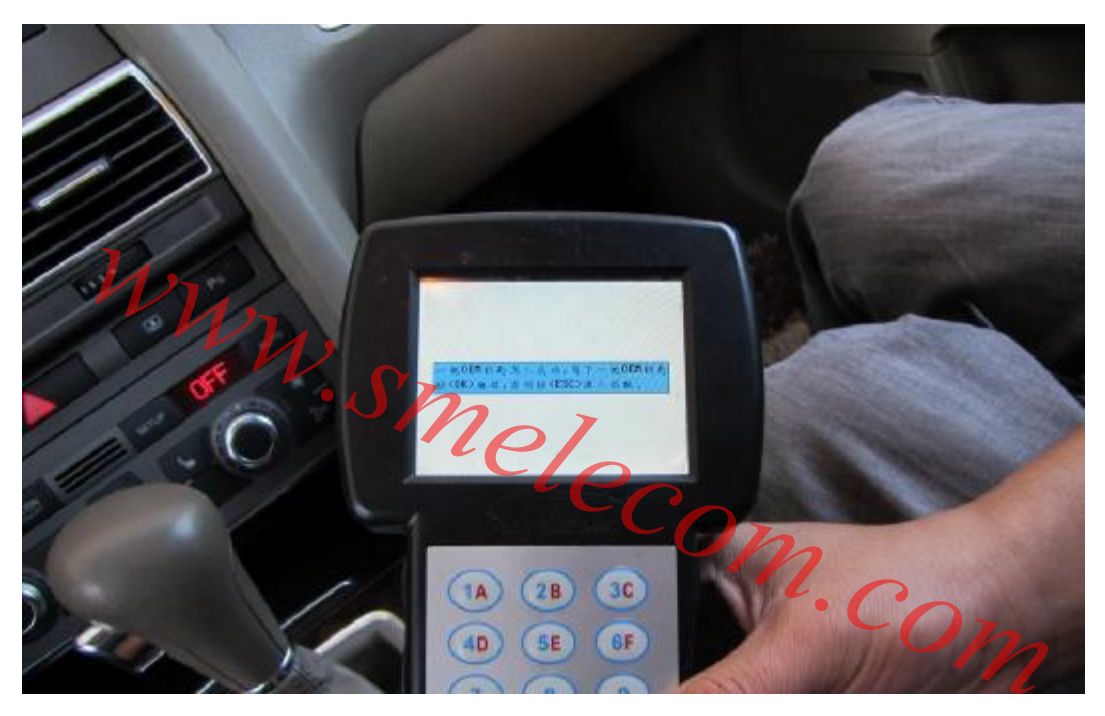

到这步,一把 OEM 钥匙已经成功写入,如果要继续写钥匙,换另一把 OEM 钥匙垂直放入 线圈中,按 OK 继续,否则按 ESC 进入匹配程序。

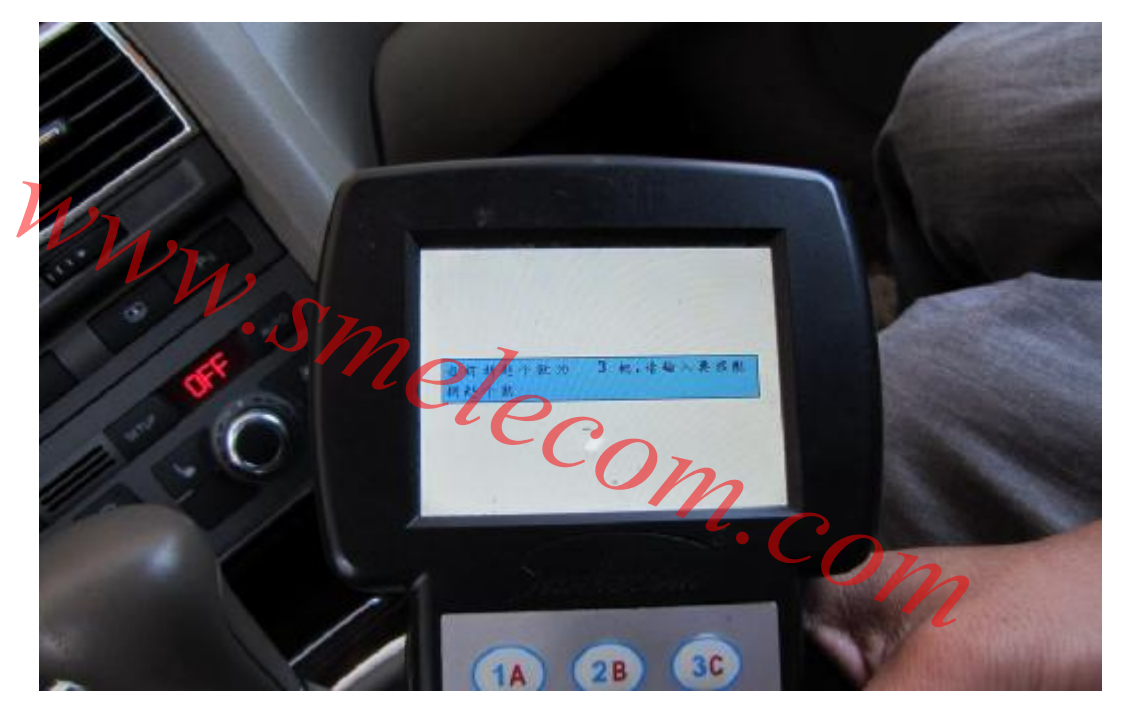

图 9

进入匹配程序,设备会读出当前车的合法的钥匙个数,同时要求输入所需匹配的钥匙个数。

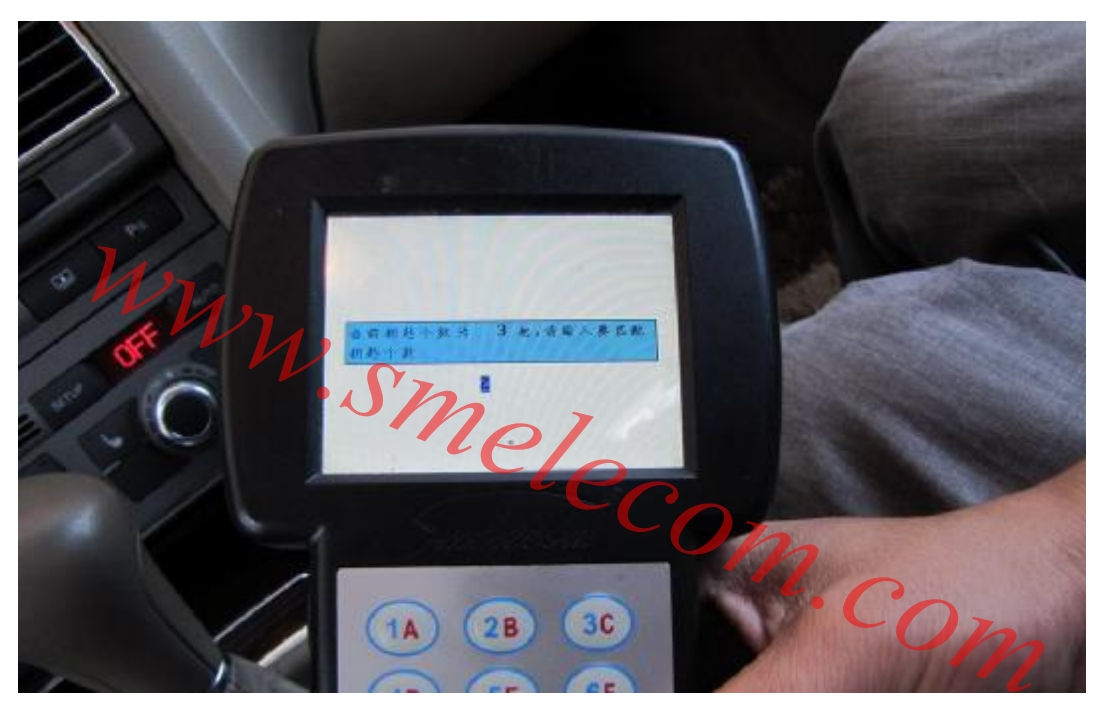

输入所需匹配钥匙个数。按 OK 继续。

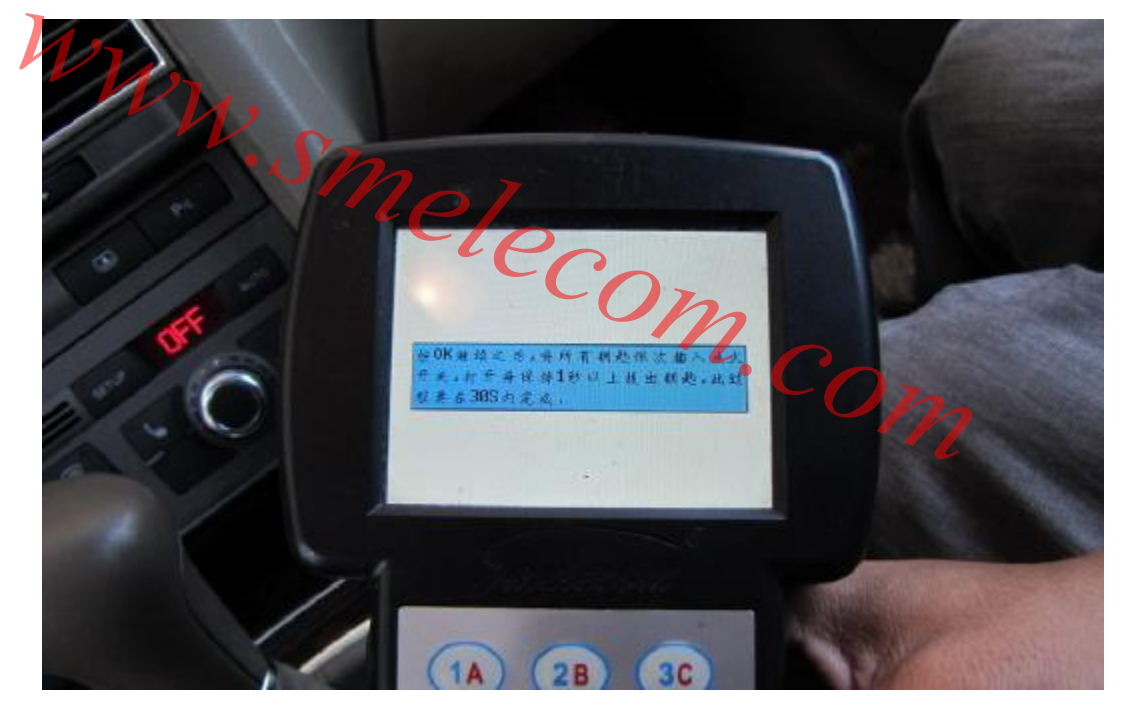

图 11

依次插入所需匹配钥匙打开点火开关并保持1秒以上,然后拔出,此过程要在30秒内完成。

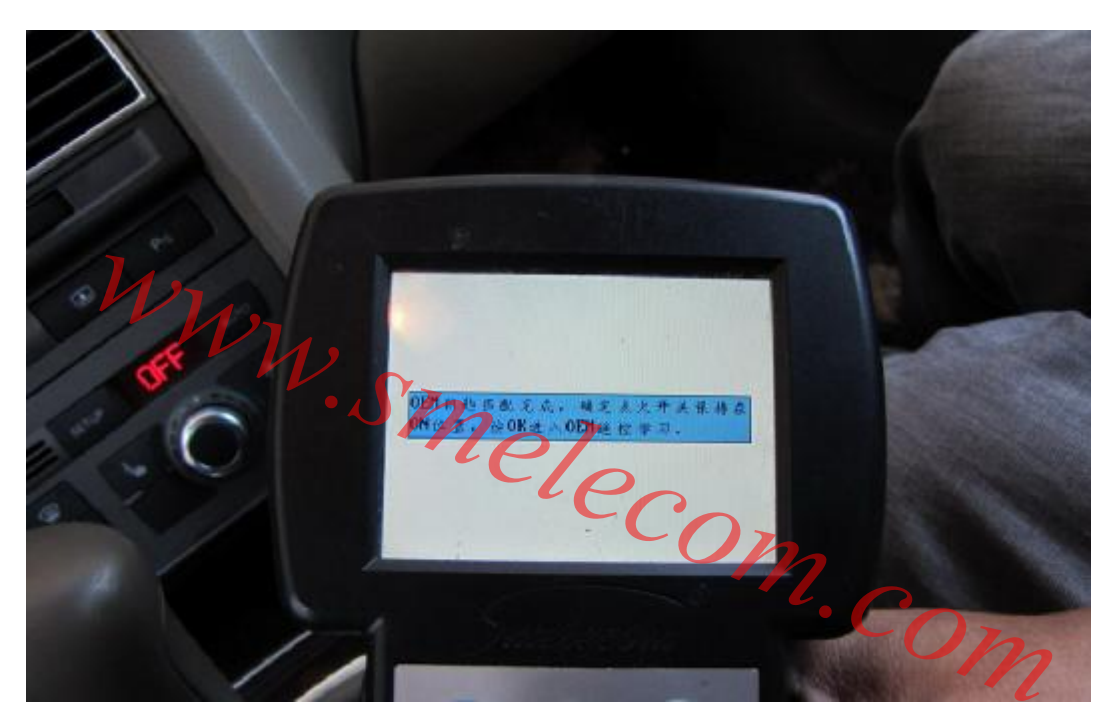

图 12 所有钥匙匹配完成以后,按 OK 进入 OEM 遥控学习过程。

www.smelecom.com.

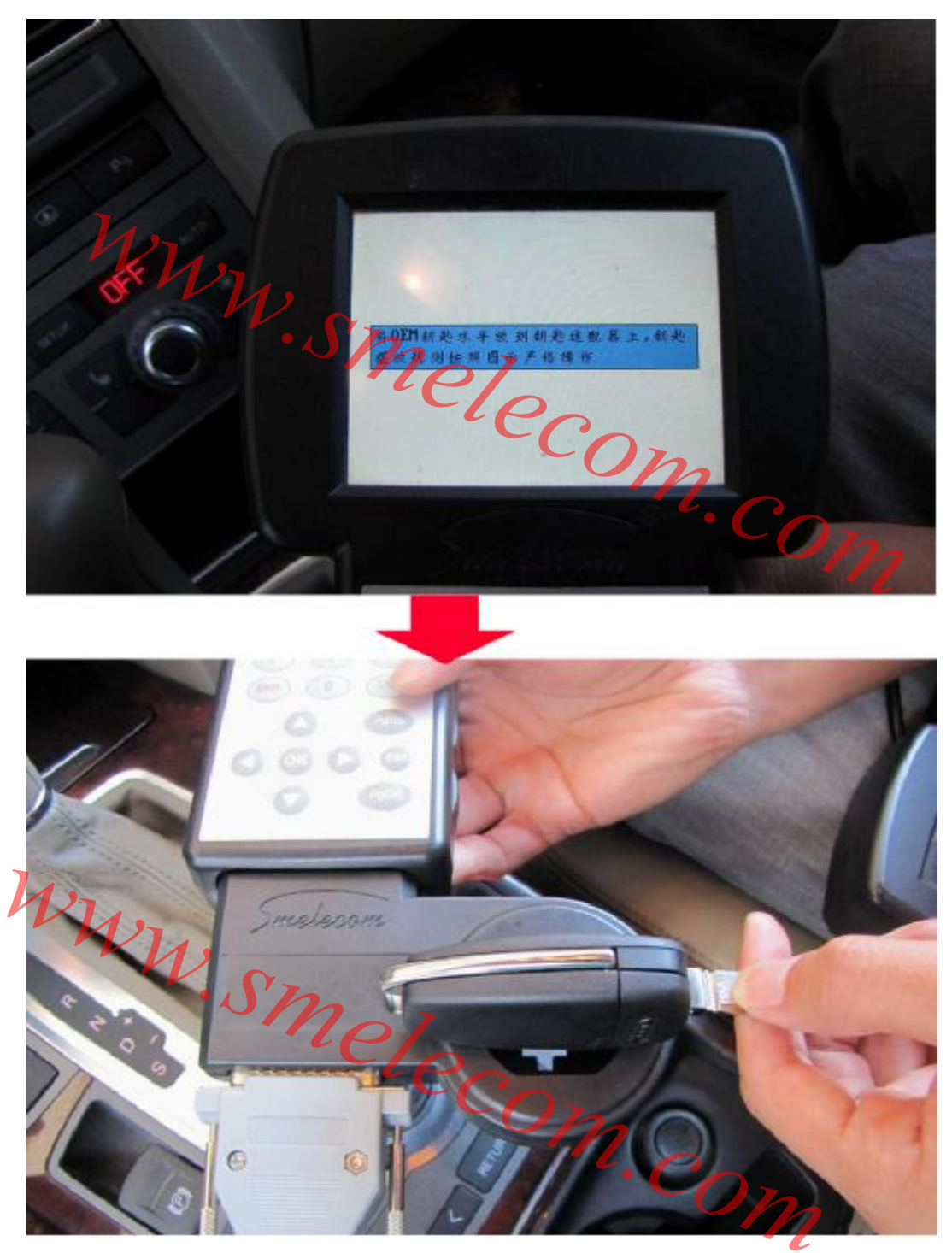

图 13 将 OEM 钥匙水平地放在线圈上,严格地按照图示规则摆放。按 OK 继续。

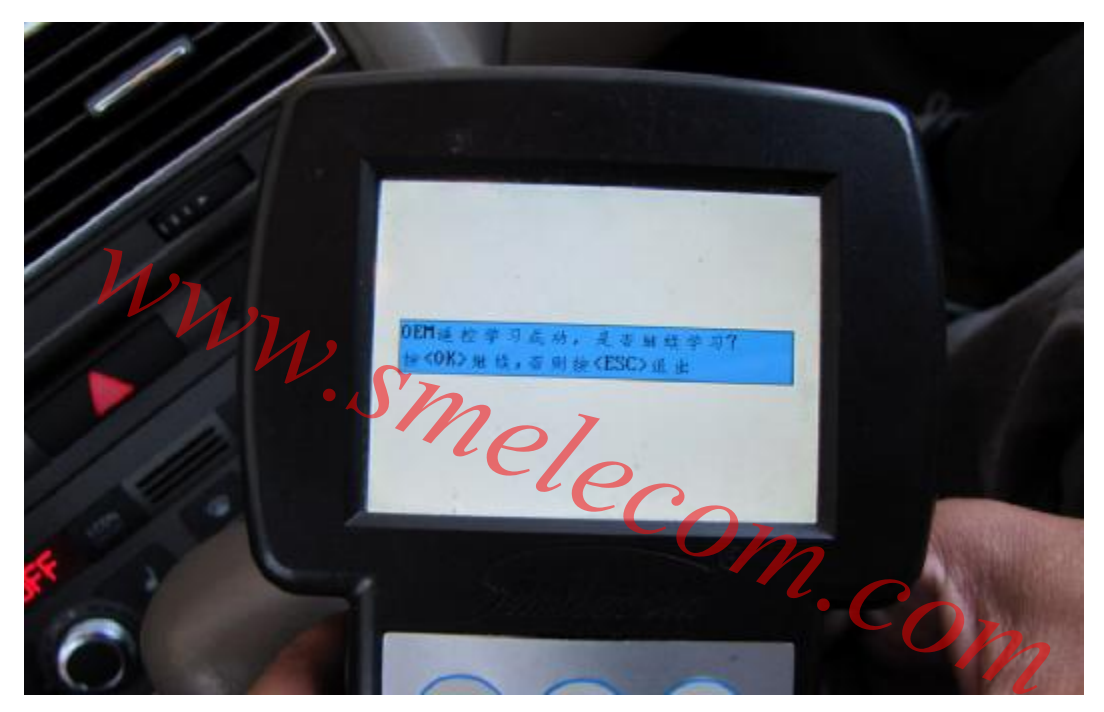

图 14 到这步,一把 OEM 钥匙遥控学习成功,如要继续学习,按 OK,否则按 E S C 退出。

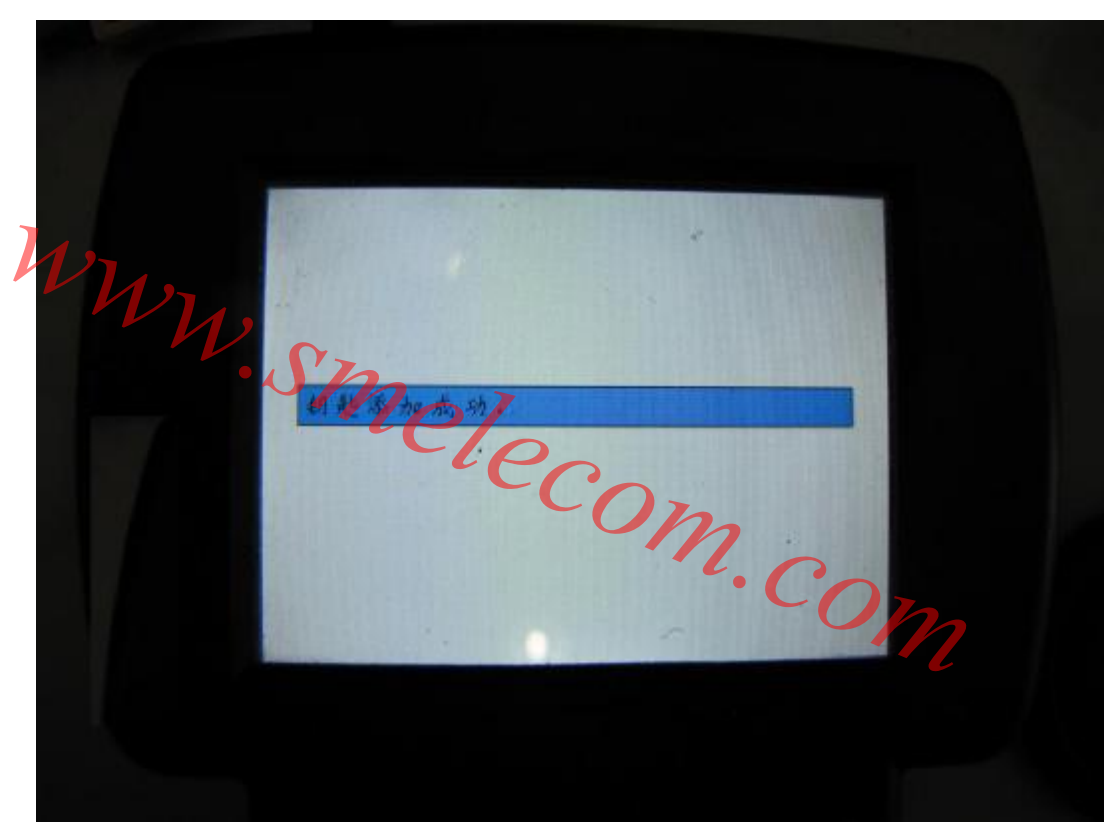

完成所有 OEM 遥控学习后,操作完成。